## Vinnustund

Leiðbeiningar um aðgang að heiman - útg. 21. janúar 2016

Aðeins er hægt að skrá sig inn í Vinnustund að heiman með því að fara inn í gegnum slóðina https//heima.orri.is.

Hægt er líka að smella beint á táknmyndina

á starfsmannasvæðinu á ytri vefnum.

Vinnustund er aðgengileg undir ábyrgðarsviðinu LSH Sjálfsafgreiðsla starfsmanns

**ATH!** Ef vafrinn á tölvunni ykkar er með Pop-up blocker virkjaðan þá opnast Vinnustund ekki. Athugið að óvirkja Pop-up blocker (sjá með grænu í myndum hér að neðan) eða setja undantekninguna orri.is í vafrann (sjá með rauðu á myndum). Meðfylgjandi eru leiðbeiningar um hvernig þetta er gert í algengustu vöfrum.

## **Internet Explorer**

Undir Tools í valstikunni á IE vafranum skal velja Internet options.

Veljið **Privacy** flipann og ef óvirkja á pop up blockerinn er nóg af afhaka úr **Turn on Pop-Up blocker** (sjá með grænu á mynd). En ef þið viljið hafa Pop-up blocker-inn virkan er hægt að setja undantekningu í hann. Veljið þá **Settings** og bætið við eftirfarandi undantekningu: (sjá leiðbeiningar með rauðu á mynd)

• orri.is

Að þessu loknu er hægt að smell á Vinnustund og hún er ekki stoppuð af Pop-up blocker vafrans.

| File     Edit     View     Favorites     Tools     Help       Internet Options     ?     23                                                                                                    | 🗌 🏠 Matur 🎱 ORRI - Raun 🎻 Starfsfólk Adv. 🐐 G Translate 🗿 S-Team 🏾                                                                                                    |
|----------------------------------------------------------------------------------------------------|----------------------------------------------------------------------------------------------------|
| General Security Privacy Content Connections Programs Advanced                                                                                                    | <u> 5TUR NETWISE LEYNIHÓLFIÐ HUT-GÁTT GAGNAGÁTT HEILS</u>                                                                                                    |
| Settings                                                                                                    | STARFSMANNASKRÁ ÞJÓÐSKRÁ HEIMAVEFUR GÆÐAHANDBÆKUR                                                                                                    |
| Blocks third-party cookies that do not have a compact<br>privacy policy     Blocks third-party cookies that save information that can<br>be used to contact you without your explicit consent     Restricts first-party cookies that save information that<br>Restricts first-party cookies that save information that<br>Restricts first-party cookies that save informating the save informating the save information that the save informa | Exceptions  Exceptions  Pop-ups are currently blocked. You can allow pop-ups from specific websites by adding the site to the list below.  Address of website to allow:  Orri.is  Add  Remove |
|                                                                                                    | Remove all                                                                                                    |
| Afhaka ef óvirkja á Pop-up<br>OK Cancel Apply                                                                                                    | Notifications and blocking level:<br>Play a sound when a pop-up is blocked.<br>Show Notification bar when a pop-up is blocked.<br>Blocking level:<br>Custom                                   |
| 12. janúar 2016                                                                                                    | Learn more about Pop-up Blocker Close                                                                                                    |

**Firefox** Smellið á strikin þrjú efst hægra megin, smellið á *Options*. Smellið á *Content*. Smellið á *Exceptions* í kaflanum *Pop-ups*.

Afhakið Pop-ups ef slökkva á honum – Grænt á mynd hér að neðan eða bætið inn slóðinni með Allow hnapp í Address of website (merkt með rauðu) :

• https://orri.is - ATH muna að hafa forskeytið https://

Staðfestið með Save Changes.

Að þessu loknu er hægt að smella á Vinnustund og hún er ekki stoppuð af Pop-up blocker vafrans.

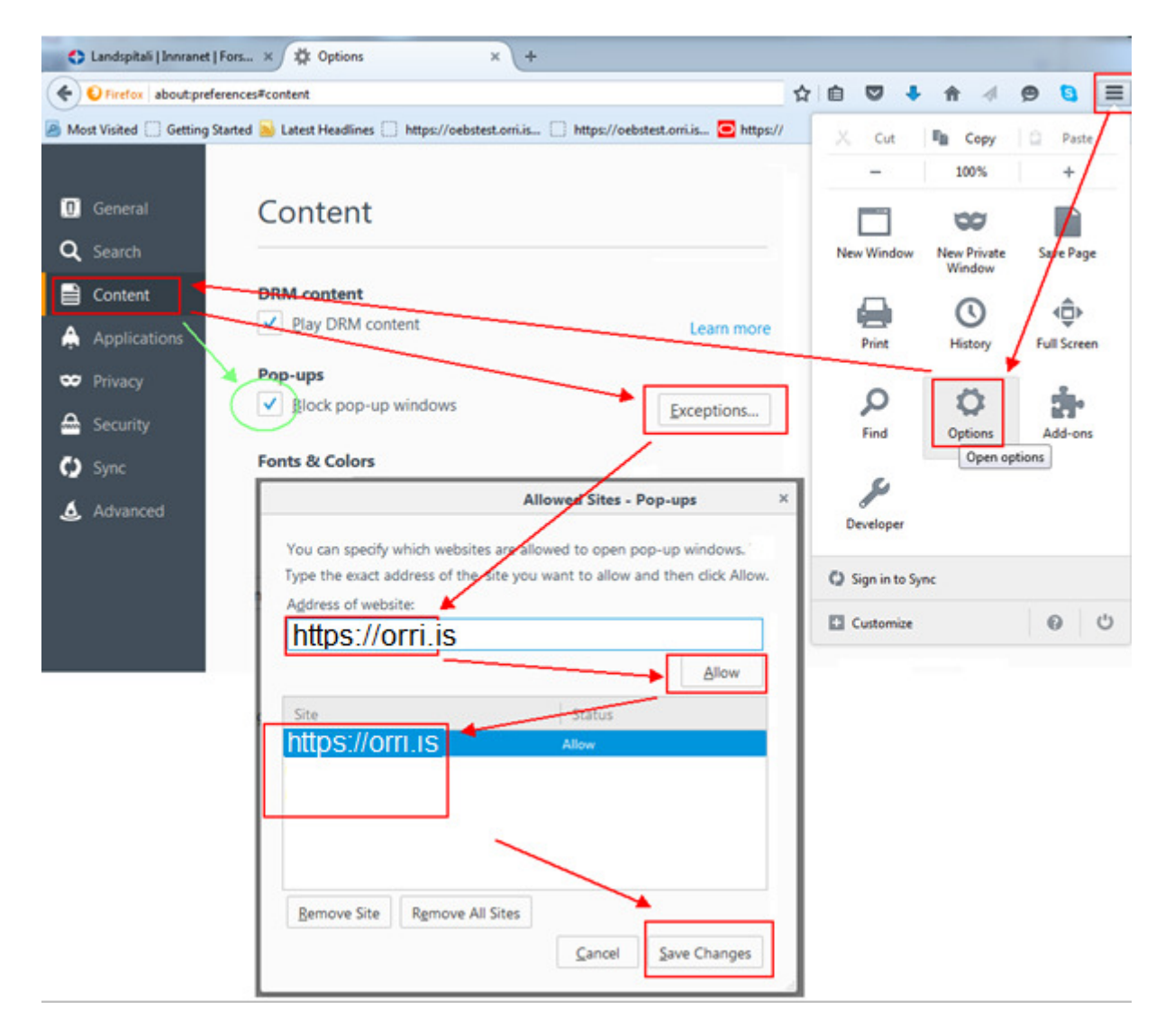

## Chrome

Smellið á strikin þrjú efst hægra megin, veljið **Settings**. Smellið þar á krækjuna **Show Advanced Settings** sem er neðst á síðunni. Finnið flokkinn **Privacy** og smellið á hnappinn **Content Settings**. Þar skal finna **Pop-Ups** flokkinn. Ef leyfa á pop-ups veljið þá **Allow all sites to show pop – ups** (sjá grænan hring á mynd) en ef setja á undantekningu fyrir Vinnustund smellið þá á **Manage Exceptions** og í auða reitinn sem kemur upp skal slá inn :

• [\*.]orri.is

Best væri að afrita línuna hér fyrir ofan og líma í þennan reit (Sjá mynd). Síðan skal ýta á Enter og smella á *Done*.

Að þessu loknu er hægt að smella á Vinnustund og hún er ekki stoppuð af Pop-up blocker vafrans.

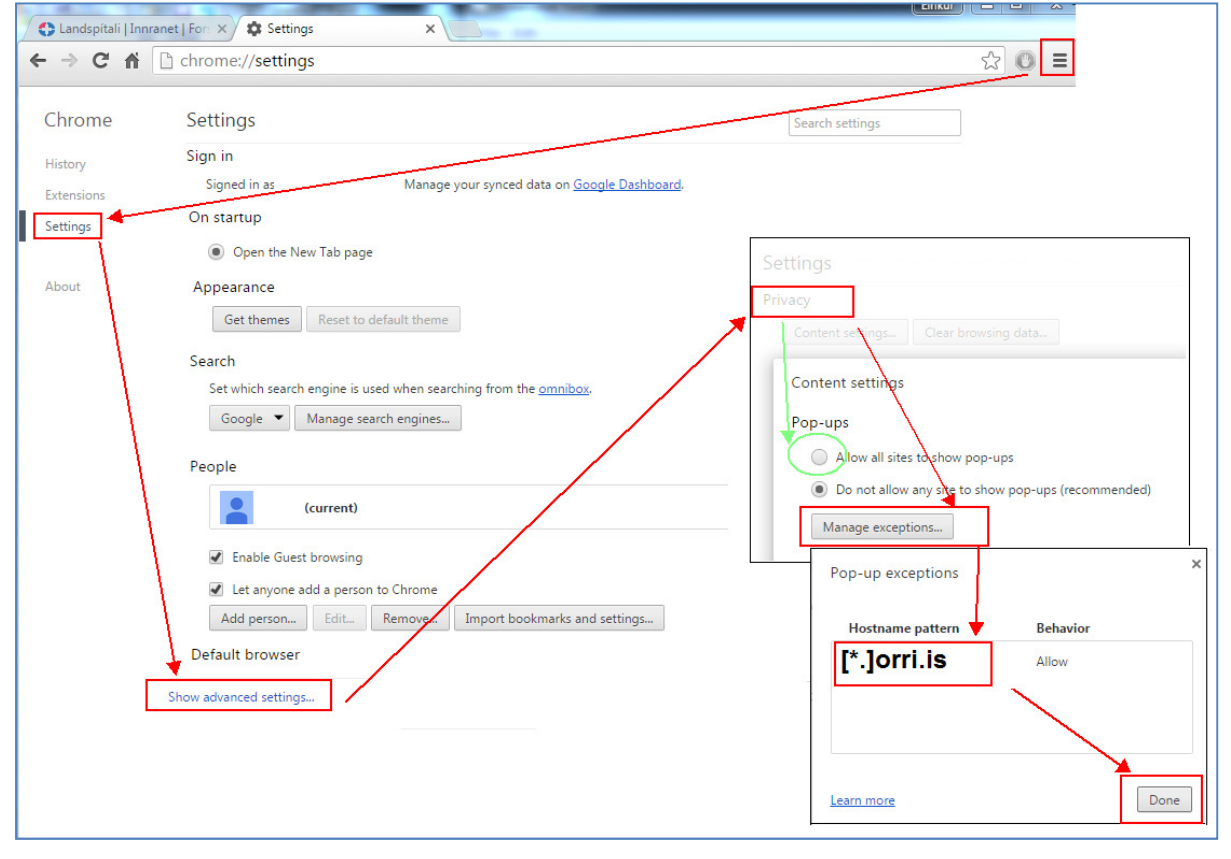